# Cheat Sheet Dictionary für globale Zahlen:

- I. Werte anlegen
- 1. Global Content im Ländermandanten aufrufen:

Deutschland: KNH→ Global Content→ Dictionary→ Globale Zahlen

| o Global Content             |
|------------------------------|
| Ø 00 Personalisierung        |
| 🕨 💋 00 Standard-Elemente     |
| 🕨 💋 01 Main                  |
| 🕨 💋 02 Jobs                  |
| Ø 03 Training_Consulting     |
| 🕨 💋 04 Presse                |
| 🕨 🥼 05 Infothek              |
| Ø 06 Redakteurshandbuch      |
| 🕨 🕅 Header CTA Folder        |
| Checkout Contributions Forms |
| Dictionary                   |
| Checkout                     |
| Contact                      |
| Content                      |
| DropDownNavi                 |
| 🕨 📄 Email                    |
| Feature                      |
| 🖌 📄 Globale Zahlen           |
| . 🖻 nc                       |
|                              |

4

# 2. Zielordner wählen Wert in Ordner neu anlegen:

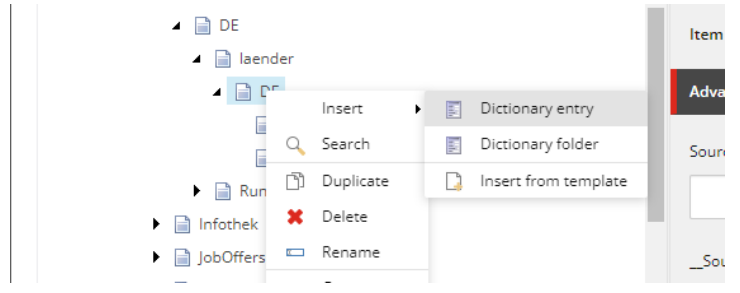

Rechtsklick  $\rightarrow$  Insert  $\rightarrow$  Dictionary Entry  $\rightarrow$  benennen (Wenn nötig, auf dem gleichen Wege neuen Ordner erstellen).

Achtung: Einträge dürfen nicht

| 70                                                            | Rename                         |    | ×      |      |
|---------------------------------------------------------------|--------------------------------|----|--------|------|
|                                                               | Enter a new name for the item: |    |        |      |
| <n< td=""><td>kinder</td><td></td><td></td><td>/kin</td></n<> | kinder                         |    |        | /kin |
| s/                                                            |                                |    |        | 94C  |
|                                                               |                                | ОК | Cancel |      |
| une                                                           | wald@knh.de                    |    |        |      |

# 3. Werte eintragen einfügen:

Unter "Key" Name des Platzhalters einfügen  $\rightarrow$  Folgt Systematik (s.u.)

| Data              |
|-------------------|
| Key [shared]:     |
| laender.br.kinder |
|                   |
|                   |

Unter "Phrase" gewünschten Wert einfügen,

| Phrase [unversioned]: |
|-----------------------|
| 25.000                |
|                       |
| L                     |

# 4. Speichern und publizieren (am besten gebündelt)

#### Achtung:

- Bei Zahlen, wird immer nur der der jeweilige Wert eingetragen. Die Folgenden Nomen, Einheiten, etc., z.B. Mitarbeiter, Prozent, etc. befinden sich immer im jeweiligen Element im Experience Editor.
- Liegt der Zahlenwert unter 13, muss geprüft werden, in welchem Kontext der Wert auf der Site eingebunden ist. Befindet sich die Zahl bspw. in einem Steckbrief-Modul, kann der Zahlwert verwendet werden. Befindet sich der Wert im Fließtext, muss ein gesonderter Zahlworteintrag erstellt werden. Dazu kann, wenn Vorhanden, einfach der Zahlwert dupliziert werden. Der muss noch um "-zw" ergänzt werden.

| <ul> <li>DE</li> <li>laender</li> <li>DE</li> <li>DE</li> <li>beginn der arbeit</li> </ul> | Key [shared]:         |
|--------------------------------------------------------------------------------------------|-----------------------|
| 📄 kinder<br>📄 projekte                                                                     | Phrase [unversioned]: |
| <ul> <li>projekte-zahlwort</li> <li>mund um die KNH</li> </ul>                             | elf                   |
| Anteil Projekte                                                                            |                       |

# II. Key-Systematik:

#### Projektländer:

laender.[länderkürzel].[stichwort]

Beispiel: Geförderte Kinder in Brasilien: laender.br.kinder

#### Rund um die KNH:

about.[stichwort]

Beispiel: Wert für Projektausgaben: about.projektausgaben

# KNH-unabhängige Zahlen:

Beispiel: Anzahl Kinderarbeiter weltweit: gen.kinderarbeiter

Der erste Wert bleibt immer gleich, Stichwörter immer möglichst kurz und sprechend, Länder-Stichwörter konsistent verwenden.

# III. Dictionary-Einträge verwenden:

Die Dictionary-Einträge funktionieren im Experience Editor in allen Rich-Text-Elementen und Single-Line-Feldern (Überschriften). Im Content Editor funktionieren sie nicht.

Zur Verwendung einfach folgenden Text einfügen:

```
{{DICTIONARY:key}}
```

Beispiel:

{{DICTIONARY:laender.br.kinder}}

# Textfeld:

Rich Text Editor

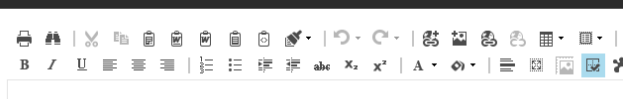

Insgesamt werden {{DICTIONARY:laender.br.kinder}} Kinder in Brasilien gefördert.

# Headline:

```
Eine bessere Zukunft für
{{DICTIONARY:laender.br.kinder}} Kinder
```

# Ergebnis:

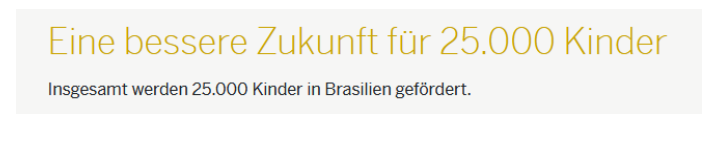

# Leerzeichen:

- Zwischen Platzhaltern und Worten im Text Leerzeichen einfügen.
- Bitte innerhalb der geschweiften Klammern keine Leerzeichen verwenden!